#### MCM761

# Schnellstartanleitung

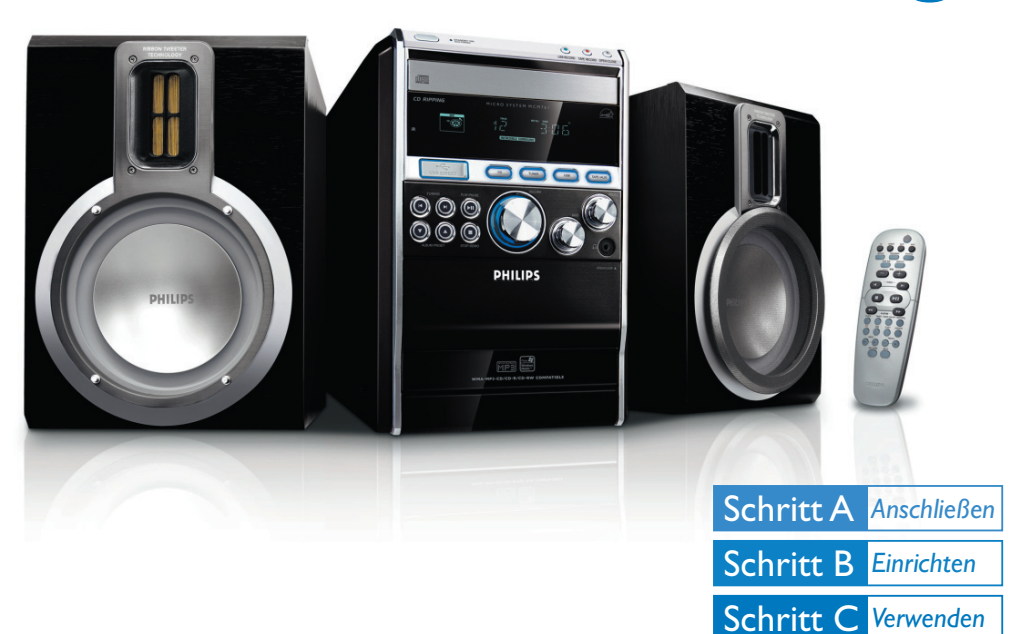

### Verpackungsinhalt?

Folgende Teile müssen sich in der Verpackung befinden.

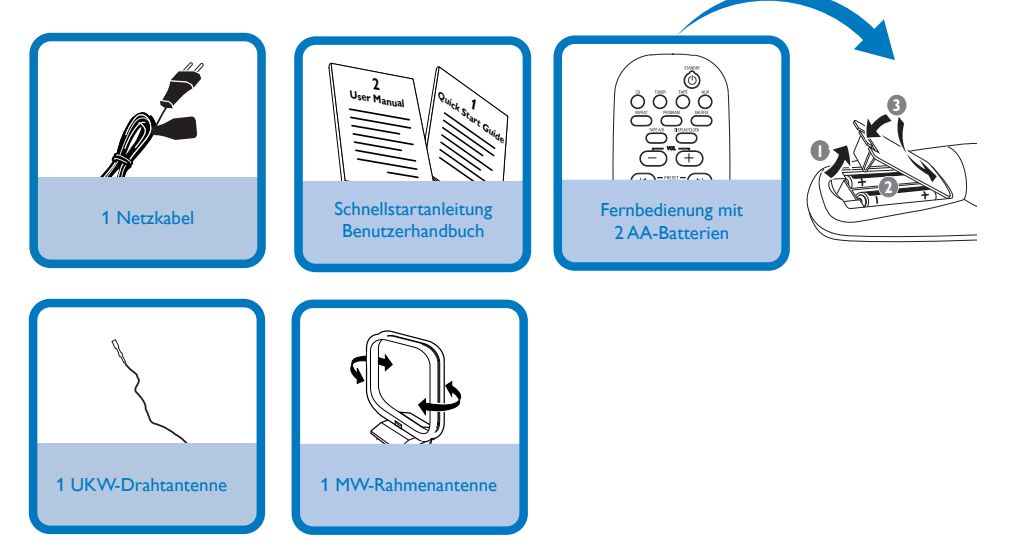

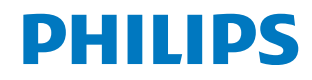

## Schritt A Anschließen

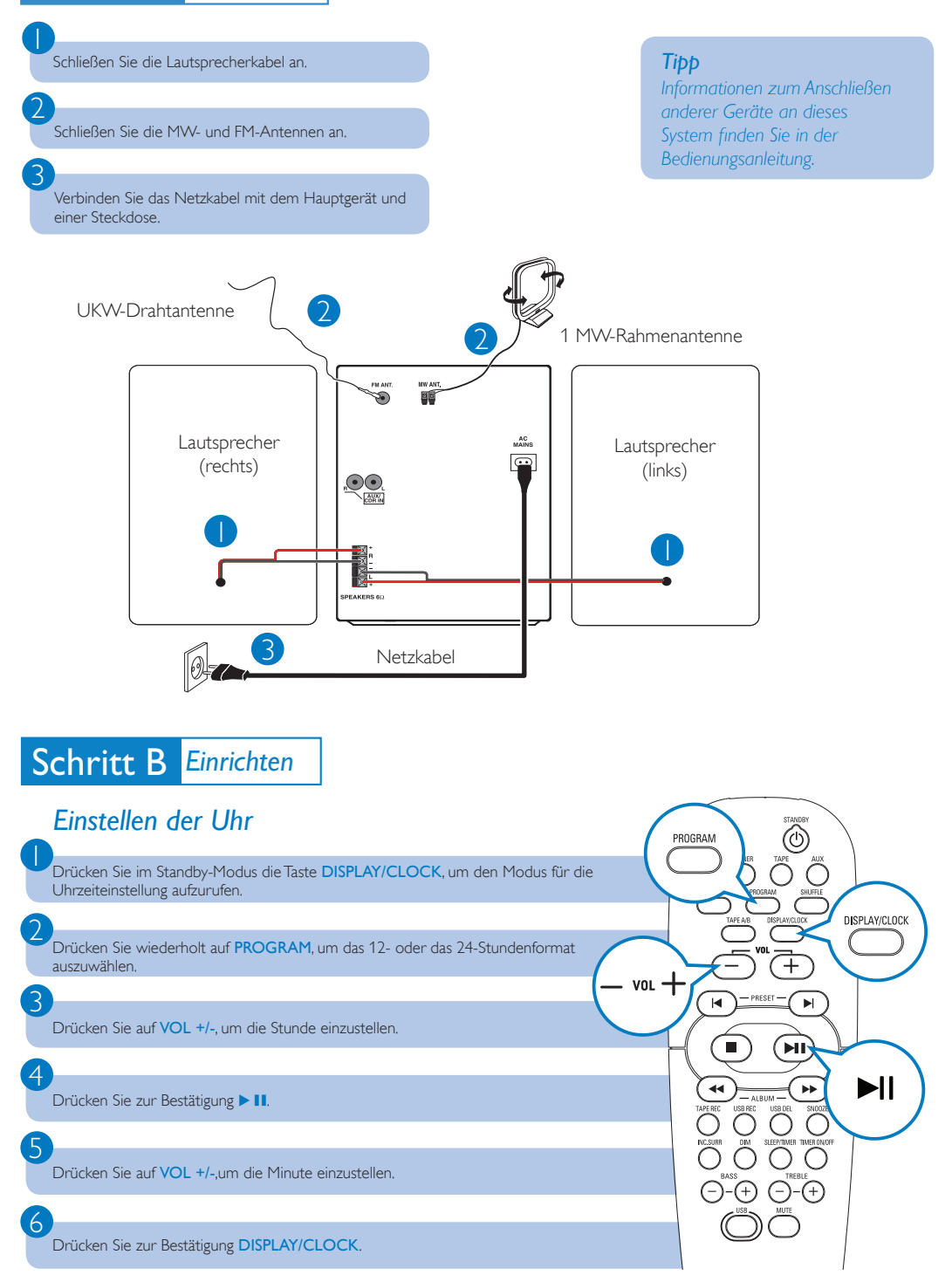

## Schritt C Verwenden

## Wiedergeben einer CD

Drücken Sie CD, um die Disc-Quelle auszuwählen.

Drücken Sie zum Öffnen des Disc-Fachs die Taste OPEN/CLOSE 📥 des Hauptgeräts.

Legen Sie eine CD mit der bedruckten Seite nach oben ein, und schließen Sie das Disc-Fach.

Wenn die Disc nicht abgespielt wird, drücken Sie die Taste 🕨 Ⅱ

Um die Wiedergabe zu beenden, drücken Sie die Taste 🔳

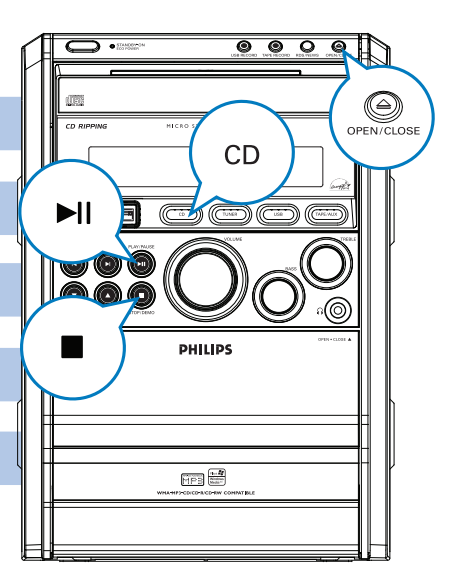

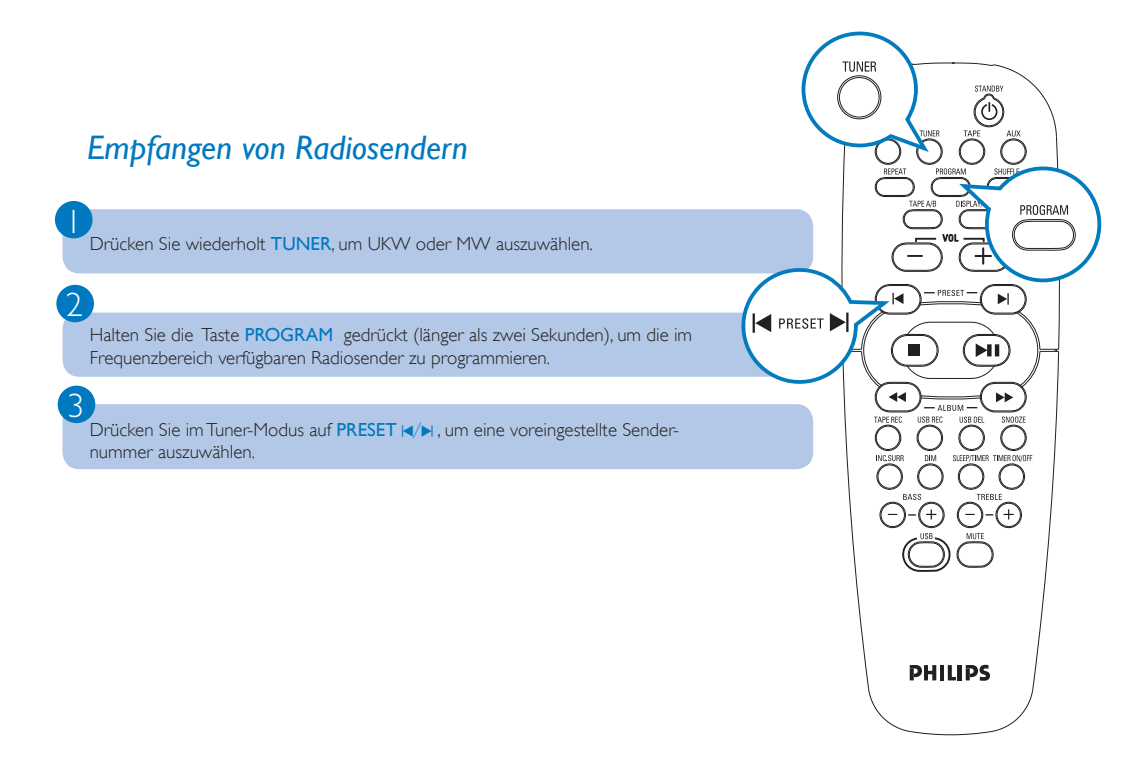

## Schritt C Verwenden

## Wiedergeben von USB

Zusammen mit dem Hi-Fi-System können Sie USB-Flash-Speicher (USB 2.0 oder USB 1.1), USB-Flash-Player (USB 2.0 oder USB 1.1) und Speicherkarten verwenden (Sie benötigen dazu ein separates Speicherkartenlesegerät, das in Verbindung mit dem Hi-Fi-System funktioniert).

Stecken Sie den USB-Stecker des USB-Geräts in die Buchse 🚓 am Gerät.

Drücken Sie auf USB, um USB als Quelle auszuwählen.

Spielen Sie die Audio-Dateien des USB-Geräts genauso ab, wie die Alben/Titel einer CD.

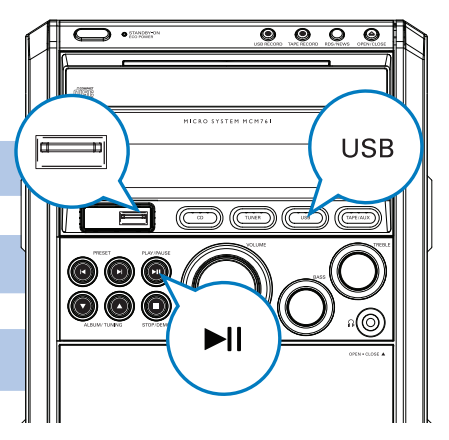

#### **USB-Aufnahme**

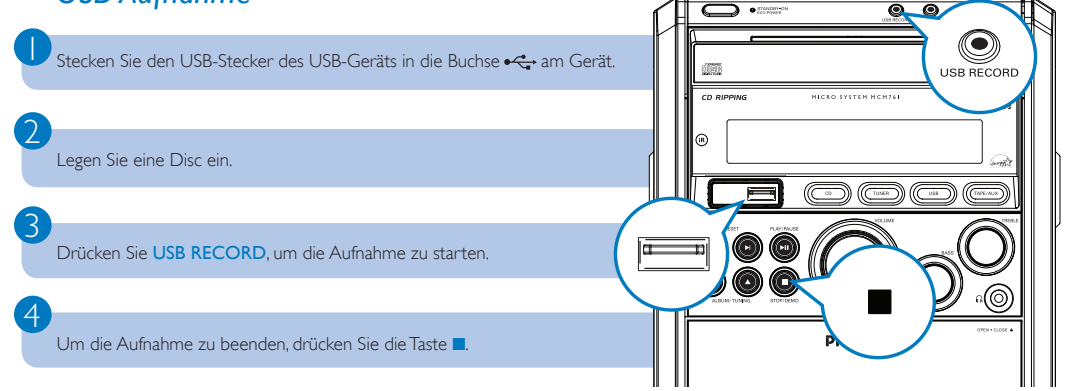

Тірр

Im beiliegenden Handbuch des Geräteherstellers sind die Wiedergabefunktionen und zusätzlichen Funktionen im Detail beschrieben.

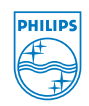

© Royal Philips Electronics N.V. 2009 All rights reserved.

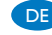

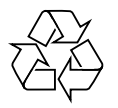